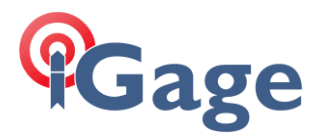

In this FAQ, I will show how to connect a i80 Base to an NTRIP Caster (which runs 'in the cloud') so that multiple Rovers can connect through the cloud to the base.

For this example, I am using the iGage caster:

| IP:          | alltopo.com | 50.247.53.8 | 1    |
|--------------|-------------|-------------|------|
| PORT:        | 5000        |             |      |
| Mount Point: | brentt      | Password:   | 5767 |
| Client User: | btaylor     | Password:   | 5767 |

First make sure that you have an activated SIM card in the i80 and that the GSM settings have been made and the i80 is connected to the network. NOTE: You can do this from SurvCE, however the feedback is 'So Much Better' using the Web Interface that it is worth the extra 30 seconds to setup. You only have to do this once (i.e. steps 1 and 2 are only done once):

- 1. Put SIM cards in the Base.
- 2. Use the Web interface to configure base GSM function:

Connect your PC to the i80 receiver via Wi-Fi. The SID is "GNSSserialnumber" where serialnumber is the serial number of the i80. The password is '12345678'.

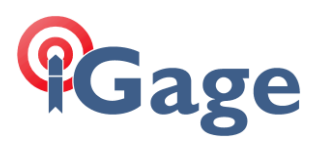

|                        |              | ¥Т | <b>V</b> | ۲ھ 🗹 |  |
|------------------------|--------------|----|----------|------|--|
|                        |              |    |          |      |  |
| GNSS                   |              |    |          |      |  |
| Login Account:         |              |    |          |      |  |
| Password:              |              |    |          |      |  |
| remember me            | Login        |    |          |      |  |
| Please Use Chrome, IE1 | 0+ or Safari |    |          |      |  |

Now open a browser window and navigate to 192.168.1.1:

The account is 'admin' the Password is 'password'.

On the left panel, click on 'Network Settings', 'Mobile Network Setting':

## Gage

| 192.168.1.1/pc/index.ht | m ×    |                               |            |           |            |           | Mark  | - |                 | × |
|-------------------------|--------|-------------------------------|------------|-----------|------------|-----------|-------|---|-----------------|---|
| ← → C 🛈 Not sec         | ure    | 192.168.1.1/pc/index.html?par | am1=HC_PRC | DUCT_MO   | DEL_180¶   | m2=true&r | የ 🕁 🙆 |   | ۲<br>۳          | : |
| 🕼 СНС                   |        |                               | SN:102     | .5244     |            |           |       |   | Quit<br>English | ~ |
| Status                  | ≈      | Mobile Network Settin         | σ          |           |            |           |       |   |                 |   |
| Satellites              | ♦      |                               | •          |           |            |           |       |   |                 |   |
| Receiver Configuration  | ♦      | CDDS Model Status             | ON         | Ø ON      | OFF        |           |       |   |                 |   |
| Data Recording          | ≷      | GERS Model Status.            | ON         | a on      |            |           |       |   |                 |   |
| I/O Settings            | ≷      | Auto Start                    |            | lo        |            |           |       |   |                 |   |
| Network Setting         | $\sim$ | Auto Start.                   | 0103 014   | 10        |            |           |       |   |                 |   |
| Description             |        | Network Mode:                 | O 2G Only  | O 3G Only | ● 2G/3G Au | to        |       |   |                 |   |
| Email Alarm<br>HTTP     |        | Dialing Status:               | Offline    | 🕵 Dial    | 😵 Break    |           |       |   |                 |   |
| FTP Service             |        | Auto Connect:                 | ● Yes ON   | lo        |            |           |       |   |                 |   |
|                         |        | GSM:                          |            |           |            |           |       |   |                 |   |
|                         |        | APN:                          | broadband  |           |            |           |       |   |                 |   |
|                         |        | Dialing String:               | *99#       |           | ~          |           |       |   |                 |   |
|                         |        | User Name:                    |            |           |            |           |       |   |                 |   |
|                         |        | Password:                     |            |           |            |           |       |   |                 |   |
| Module Setting          | *      |                               |            |           |            |           |       |   |                 |   |
| Firmware                | *      |                               | 🔒 Save     |           |            |           |       |   |                 |   |
| Cloud Service Setting   | ~      |                               |            |           |            |           |       |   |                 |   |

In the USA, setting the APN to 'broadband' with a dial string of '\*99#' and a blank user name and password typically works. Then set 'Auto Start' to 'Yes' and 'Auto Connect' to 'Yes'. Click on the 'Save' button after changing.

Finally click on the 'Dial' button and make sure that the dialing status updates to 'Connected':

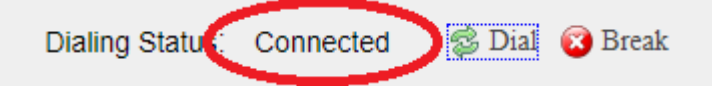

3. Now configure the base using SurvCE. From the main menu in SurvCE:

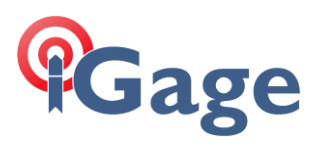

| NurvCE             |            | ł                       | <b>∷                                    </b> | ×        |
|--------------------|------------|-------------------------|----------------------------------------------|----------|
| BIG004             |            |                         |                                              | 0        |
| Survey             | <u>C</u> 0 | GO                      | Roa                                          | d        |
| <u>F</u> ile       |            |                         | Equip                                        |          |
| 1 Total Station    | Ð          | 6 Loca                  | alization                                    |          |
| 2 GPS Base         | Z          | Z <sup>Mon</sup><br>Sky | itor/<br>plot                                | <b>8</b> |
| <u>3</u> GPS Rover | B          | <u>8</u> Tole           | rances                                       | 17       |
| 4 GPS Utilities    | rs)        | <u>9</u> Peri           | pherals                                      | ii ė     |
| <u>5</u> Configure | *          | 0 Abo<br>Sur∖           | ut<br>/CE                                    |          |

Click on '2. GPS Base'. Setup the 'Current' tab:

| 考 SurvC  | E            |          | ר א <mark>י</mark> א א | K X  |
|----------|--------------|----------|------------------------|------|
| 💝 GPS    | Base         |          | $\checkmark$           | ×    |
| Current  | Comms        | Receiver | RTK                    | Ì    |
| Manufact | urer:        |          |                        |      |
| CHC      |              |          | <b>~</b>               | E.   |
| Model:   | i80          |          |                        | •    |
|          |              |          |                        |      |
|          |              |          |                        |      |
|          |              |          |                        |      |
|          |              |          |                        |      |
| Load     | <u>S</u> ave | Delete   | De <u>f</u> a          | ults |
|          |              |          |                        |      |

4

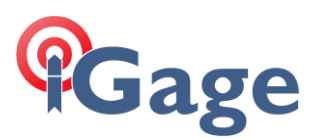

## Click on the 'Comms' tab:

| SurvC    | E      |           | •     | r <sub>×</sub> ∢ | × |
|----------|--------|-----------|-------|------------------|---|
| 💝 GPS I  | Base   |           | Ŀ     | $\Box$           | × |
| Current  | Comms  | Receive   | r   R | RTK              |   |
| Туре:    | Blueto | oth       |       | ▼                |   |
| BT Type: | Window | ws Mobile | e     | •                | * |
| Device:  | GNSS-  | 1025244   |       |                  | - |
|          |        |           |       |                  |   |
|          |        |           |       |                  |   |
|          |        |           |       |                  |   |
|          |        |           |       |                  |   |
|          |        |           |       |                  |   |

Make sure the base is selected in 'Device'. (Use the config button if needed.)

Click on the 'Receiver' tab:

| SurvCE                                               | ,≓ Y <sub>×</sub> 4∈ ×           |
|------------------------------------------------------|----------------------------------|
| 😂 GPS Base                                           | 🔁 🔽 🔀                            |
| Current Comms                                        | eceiver RTK                      |
| [CHCI80 N▼<br>● Vertical ○ Slar<br>Antenna Height: 6 | ] <u>†}</u> ≣ Abs.<br>nt 131.0mm |
| Elevation Mask:                                      | 10 0                             |
| Position Rate:                                       | 1 Hz •                           |
| Adva                                                 | anced                            |
|                                                      |                                  |
|                                                      |                                  |

Enter the correct HI (Antenna Height), choose an appropriate elevation mask.

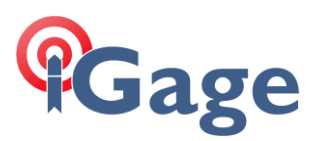

## Click on the 'RTK' tab:

| SurvCE 🗱 🎝 😽 🛠             |
|----------------------------|
| 😂 GPS Base 🛛 🔣 📈           |
| Current Comms Receiver RTK |
| Device: Internal GSM 🗸 🗙   |
| Network: None 🗸            |
| Port: Internal 🔻           |
| Baud: 115200 👻             |
| Message Type: SCMR 🔻       |

Configure as shown above.

Click on the Green check mark:

| SurvCE                        | ×      |
|-------------------------------|--------|
| 😂 Base Configuration 🛛 🛛 📘    | <<br>V |
| From Known Position           |        |
| From New Position             |        |
|                               |        |
| Read From <u>G</u> PS         |        |
|                               | וי     |
|                               |        |
| Enter Lat/Lon                 |        |
|                               | "      |
|                               |        |
| Enter Grid System Coordinates |        |
|                               |        |
|                               |        |

And setup the base normally.

Now we need to tell the i80 to push the corrections to the NTRIP Caster. Login to the head via Wi-Fi and go to the I/O Settings menu:

6

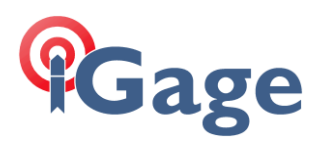

| 192.168.1.1/pc/inde    | chtm ×    |         |                               |                      |                                                                       |                     |                              |
|------------------------|-----------|---------|-------------------------------|----------------------|-----------------------------------------------------------------------|---------------------|------------------------------|
| ← → C ① Not :          | ecure   1 | 92.168. | 1.1/pc/index.html?param1=HC_  | PRODUCT_MODEL_180∥   | am2=true&param3=true&param4=false&param5=true&param6=true&param7=fals | e&param8=GRPS_TY    | PE_3G_N 📍 🖈 🕼 🥪 💹 🔊          |
| 1                      | _         |         |                               |                      |                                                                       |                     | Quit                         |
|                        | -         |         |                               | Base S               | Station Name: 1025244 Base Station ID:1025244 SN:1025244              |                     | English                      |
| Status                 | *         |         |                               |                      |                                                                       |                     |                              |
| Satellites             | × 1       | /O Se   | ttings                        |                      |                                                                       |                     |                              |
| Receiver Configuration | *         |         | There                         | Developing           | Output                                                                | Constanting Chattan | 24-44                        |
| Data Recording         | *         | 1       | Type<br>PTF Climat            | 101 251 112 206/0001 | Output                                                                | Connection Status   | Connect/Disconnecting/Detail |
| I/O Settings           | $\sim$    |         | TCP/UDP_Client1/MTPIP Server1 | 101.251.112.208.9901 |                                                                       | Unconnected         | Connecting Detail            |
| <b>M</b>               |           | 3       | TCP/UDP_Client2/NTRIP Server2 | 102 168 3 18:0001    |                                                                       | Unconnected         | Connect Disconnecting Detail |
| I/O Settings           |           | 4       | TCP/UDP_Client3/NTRIP Server3 | 192 168 3 18-9902    |                                                                       | Unconnected         | Connect Disconnecting Detail |
|                        |           | 5       | TCP/UDP_Client4/NTRIP Server4 | 102.168.3.18-0003    |                                                                       | Unconnected         | Connect/Disconnecting Detail |
|                        |           | 6       | TCP/UDP_Client5/NTRIP Server5 | 192 168 3 18-9904    |                                                                       | Unconnected         | Connect/Disconnecting/Detail |
|                        |           | 7       | TCP/UDP_Client6/NTRIP Server6 | 192.168.3.18-9905    |                                                                       | Unconnected         | Connect/Disconnecting/Detail |
|                        |           | 8       | TCP Server/NTRIP Caster1      | 9901                 |                                                                       | Closed              | Connect/Disconnecting/Detail |
|                        |           | 9       | TCP Server/NTRIP Caster2      | 9902                 |                                                                       | Closed              | Connect/Disconnecting/Detail |
|                        |           | 10      | TCP Server/NTRIP Caster3      | 9903                 |                                                                       | Closed              | Connect/Disconnecting/Detail |
|                        |           | 11      | TCP Server/NTRIP Caster4      | 9904                 |                                                                       | Closed              | Connect/Disconnecting/Detail |
|                        |           | 12      | Serial Port                   | 9600                 |                                                                       |                     | Settings                     |
|                        |           | 13      | Bluetooth                     | GNSS-1025244         |                                                                       |                     | Settings                     |
| Network Setting        | *         | 14      | Radio                         | 461.0250MHz          |                                                                       |                     | Settings                     |
| Yodule Setting         | *         | 15      | GSM                           | Base                 | ***                                                                   | Offline             | Settings Connect             |
| Firmware               | *         |         |                               |                      |                                                                       |                     |                              |

Click on the 'RTK Client' 'Connect' button (see red arrow above).

| RTK Client           | ×                                        |
|----------------------|------------------------------------------|
| Connection Protocol: | NTRIP                                    |
| Server IP:           | 50.247.53.81                             |
| Port:                | 5000                                     |
| Mount Point:         | 17KM 🗸 🎸 Get                             |
| User Name:           | b free free free free free free free fre |
| Password:            | b                                        |
|                      |                                          |
|                      | 📊 Confirm 🛛 🏟 Back                       |
| Password:            | b<br>Confirm 🏟 Back                      |

Select protocol 'NTRIP', then enter the IP and Port. Click on the 'Get' button (see red arrow above). This message will appear in lower right corner:

| Message Box    |    | × |
|----------------|----|---|
| Get Source Lis | t! |   |
|                |    |   |

Now you can drop down the 'Mount Point' list and select the 'brentt' mount point:

| RTK Client           | 3            | × |
|----------------------|--------------|---|
| Connection Protocol: | NTRIP        |   |
| Server IP:           | 50.247.53.81 |   |
| Port:                | 5000         |   |
| Mount Point:         | 17KM V Get   |   |
| User Name:           | suniv<br>mes |   |
| Password:            | sun          |   |
|                      | brentt v     |   |
|                      | Back         |   |
|                      |              |   |

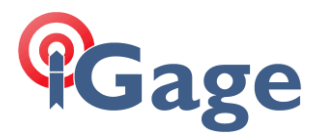

Then you can enter the User Name (same as the mount point in this case) and password:

| Connection Protocol: | NTRIP          |  |
|----------------------|----------------|--|
| Server IP:           | 50.247.53.81   |  |
| Port:                | 5000           |  |
| Mount Point:         | brentt 🗸 🗸 Get |  |
| User Name:           | brentt         |  |
| Password:            | 5767           |  |
|                      |                |  |

When you click on 'Confirm', the corrections will be redirected to

8